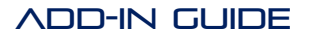

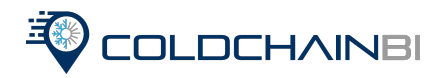

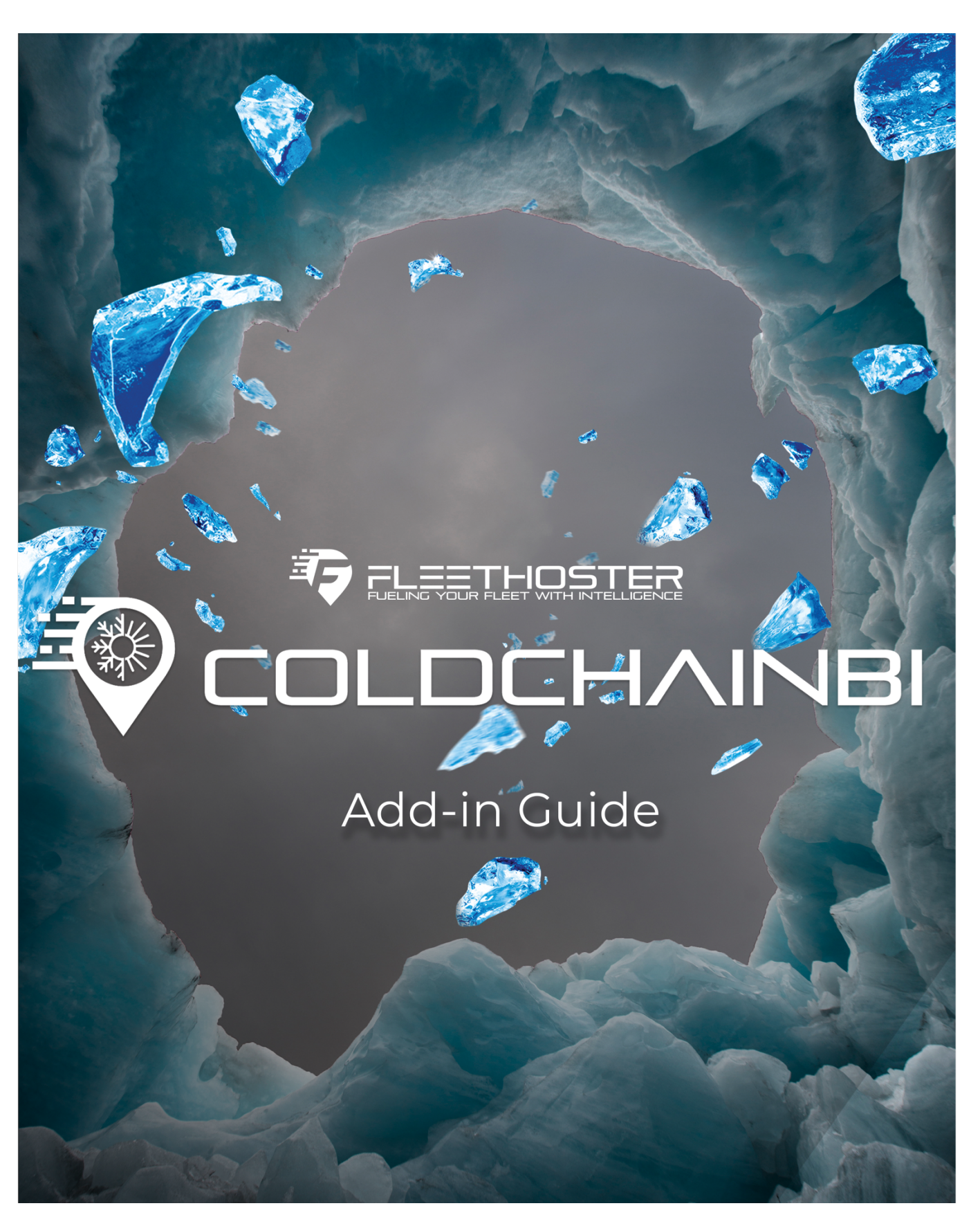

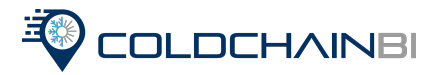

#### COLDCHAINBI ADD-IN PROCESS GUIDE

• The Support Manager will need to be added to the database that the assets will be associated with and

we will add our API user.

- Support Manager will add all assets directly into Geotab's Vehicle's and Assets.
- Load the 3 ColdChainBI add-ins:
  - Go to System Settings Add-ins New Add-in and then paste the 3 codes below.
- Register the Sensors in the add-in:
  - Go to registration under the ColdChainBI add in
  - Select add button at the top of the screen
  - · Associate each sensor (M.A.C) with their designated asset trackers
  - Each sensor will report to a specific zone:
    - For example: Sensor 1 on your load file will be reefer temperature zone 1
       Tag name will be zone 1
  - Repeat for each sensor (see below for reference)

If you will be integrating the ColdChainBI add-in to Geotab you will need to obtain the add-in code below and paste it into the assigned add-in options.

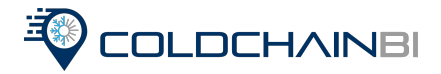

Integrating ColdChainBI:

- 1. Navigate to the admin page
- 2. Click system, then select system settings
- 3. On the system settings page, click add-ins
- 4. On the add-in tab select "allow unsigned add-ins:"
- 5. Select New add in
- 6. Paste the ColdChainBI integrations code
- 7. Select save

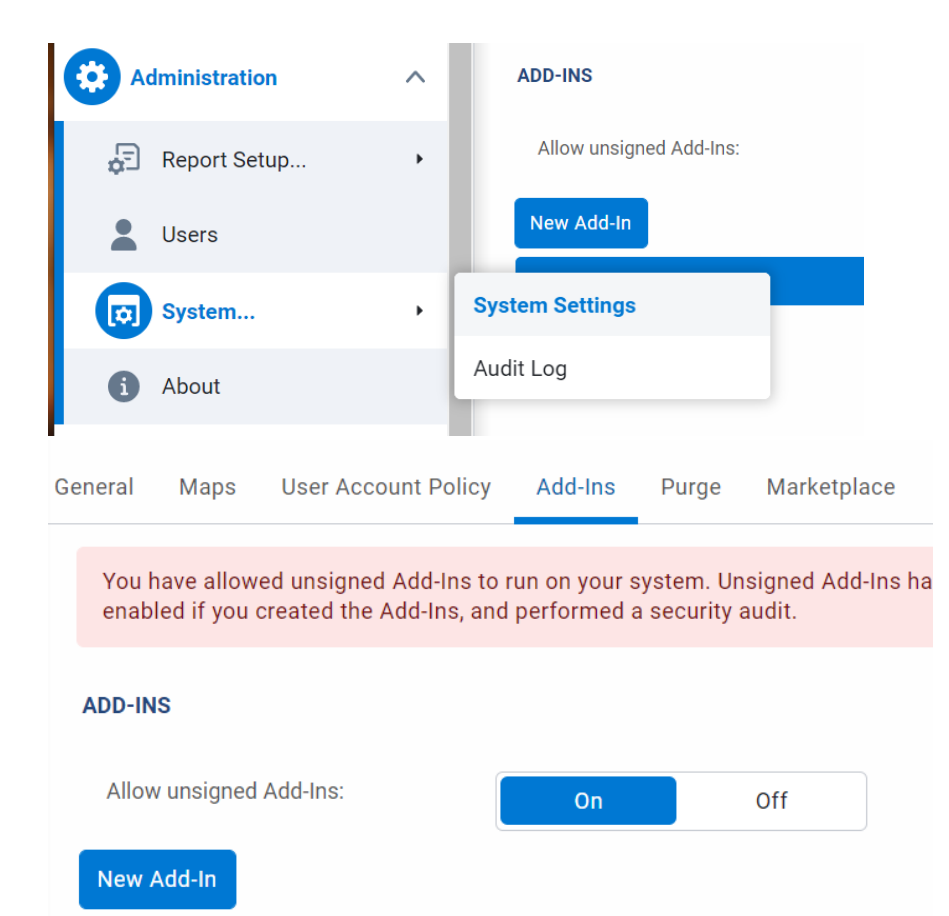

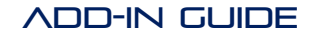

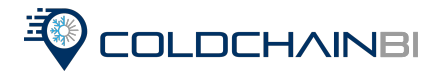

#### 

| "itoms": [ | · <b>-</b> , |                                                                                              |
|------------|--------------|----------------------------------------------------------------------------------------------|
| items : [  | ſ            |                                                                                              |
|            | ۱            | N                                                                                            |
|            |              | path : AdministrationLink ,                                                                  |
|            |              | menuid : Colochambilink ,                                                                    |
|            |              | menuname : {                                                                                 |
|            |              | en : Coldchain Bi                                                                            |
|            |              | },<br>"iaaa", "kutaa //aldakaiakiana klak ann windown net/addia /aldakaiaki iaan ma"         |
|            |              | icon : https://coldchainbiapp.blob.core.windows.net/addin/coldchainbi_icon.svg ,             |
|            | 1            | svgicon . https://colucitanbiapp.blob.core.windows.net/addit/colucitanbi_icon.svg            |
|            | },<br>,      |                                                                                              |
|            | {            |                                                                                              |
|            |              | "uri": "https://coldchainblapp.blob.core.windows.net/addin/ColdChainBlRegistration.html",    |
|            |              | "path": "ColdChainBlLink/",                                                                  |
|            |              | "menuName": {                                                                                |
|            |              | "en": "Registration"                                                                         |
|            |              | },                                                                                           |
|            |              | "icon": "https://coldchainbiapp.blob.core.windows.net/addin/registration_icon.svg",          |
|            |              | "svglcon": "https://coldchainbiapp.blob.core.windows.net/addin/registration_icon.svg"        |
|            | },           |                                                                                              |
|            | {            |                                                                                              |
|            |              | "url": "https://coldchainbiapp.blob.core.windows.net/addin/ColdChainBIVehicleList.html",     |
|            |              | "path": "ColdChainBILink/",                                                                  |
|            |              | "menuName": {                                                                                |
|            |              | "en": "Vehicle List"                                                                         |
|            |              | },                                                                                           |
|            |              | "icon": "https://coldchainbiapp.blob.core.windows.net/addin/vehiclelist_icon.svg",           |
|            |              | "svglcon": "https://coldchainbiapp.blob.core.windows.net/addin/vehiclelist_icon.svg"         |
|            | },           |                                                                                              |
|            | {            |                                                                                              |
|            |              | "url": "https://coldchainbiapp.blob.core.windows.net/addin/ColdChainBIDataHistory.html",     |
|            |              | "path": "ColdChainBILink/",                                                                  |
|            |              | "menuName": {                                                                                |
|            |              | "en": "Data History"                                                                         |
|            |              | }.                                                                                           |
|            |              | "icon": "https://coldchainbiapp.blob.core.windows.net/addin/datahistory_icon.svg".           |
|            |              | "svglcon": "https://coldchainbiapp.blob.core.windows.net/addin/datahistory_icon.svg"         |
|            | 3            | - 0                                                                                          |
|            | {            |                                                                                              |
|            | l.           | "url": "https://coldchainbianp.blob.core.windows.pet/addin/ColdChainBITrin.html"             |
|            |              | "nath". "ColdChainBllink/"                                                                   |
|            |              | "menuName": {                                                                                |
|            |              | "on": "Trins History"                                                                        |
|            |              |                                                                                              |
|            |              | )/<br>"icon": "https://coldchainhiann.hloh.core.windows.nat/addin/trinshistons.icon.m"       |
|            |              | ". "https://coldenainbiapp.biob.core.windows.net/addin/tripsnistory_icon.svg",               |
|            | ,            | svgicon : "https://coldchainblapp.blob.core.windows.net/addin/tripshistory_icon.svg"         |
|            | ь<br>,       |                                                                                              |
|            | ł            |                                                                                              |
|            |              | "page": "map",                                                                               |
|            |              | "mapScript": {                                                                               |
|            |              | "url": "https://coldchainbiapp.blob.core.windows.net/addin/map-addin/index.h                 |
|            |              | },                                                                                           |
|            |              | "noView": false                                                                              |
|            | },           |                                                                                              |
|            | {            |                                                                                              |
|            |              | "url": "https://coldchainbiapp.blob.core.windows.net/addin/drive-addin/index.html",          |
|            |              | "path": "DriveAppLink/",                                                                     |
|            |              | "icon": "https://coldchainbiapp.blob.core.windows.net/addin/drive-addin/coldchain32x32icon.g |
|            |              | "menuName": {                                                                                |
|            |              | "en": "ColdChain BI"                                                                         |
|            |              | }                                                                                            |
|            | 3            | ,                                                                                            |
|            | 1            |                                                                                              |

}

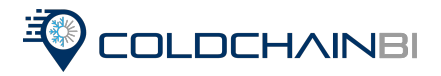

## ADDING THE COLDCHAINBI TO VEHICLE & ASSETS

\* **NOTE:** If you are not pairing the ColdChainBI with a vehicle tracking device, you will need to add the Assets in the vehicles & asset page.

- 1. Navigate to the Vehicle & Asset page
- 2. On the vehicles & Asset page select Add Asset from the add dropdown menu
- 3. Enter the Geotab Serial number & Device IMEI in description
- 4. Select Save

| The serial number can be found on the device or in the supporting documentation provided by your installer. It is 12 characters long and contains both letters and numbers. |             |  |  |  |  |  |  |
|----------------------------------------------------------------------------------------------------|-------------|--|--|--|--|--|--|
| Serial number (optional):                                                                                                    | G*-000-0000 |  |  |  |  |  |  |
| Description:                                                                                                    | Name        |  |  |  |  |  |  |

#### ADDING SENSORS TO COLDCHAIN BI ADD-IN

- 1. Navigate to the ColdChainBI add-in
- 2. Navigate to the registration page and select add
- 3. Enter Vehicle Serial Number, Temperature zone, tag name
- 4. Enter in EACH Sensors M.A.C
- 5. Select yes for humidity
- 6. Select add sensor and repeat for each sensor
- 7. Select save once complete

| ColdChain Bl | ^ |   | Search for SN | Add |  |  |
|--------------|---|---|---------------|-----|--|--|
| Registration |   | • | Registration  |     |  |  |

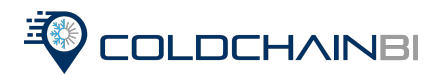

| Save       |                           |   |
|------------|---------------------------|---|
| Add Sensor |                           |   |
|            |                           |   |
| Vehicle:   | Search SN                 | • |
| Sensor:    | Reefer temperature zone 1 |   |
| Tag Name:  |                           |   |
| M.A.C:     |                           |   |
| Humidity:  | On Off                    |   |
|            | Add Sensor                |   |

## VIEWING REGISTERED COLDCHAIN KITS

Navigate to the ColdChainBI page then, click Vehicle List. On the Vehicle page it displays a list of all current ColdChainBI. The page displays the Vehicle, Sensors, the current Temperature, Setpoint,Threshold, Status, and if your notifications are turned on/off.

| Vehicles  |           |                                       |                                                                                                    |
|-----------|-----------|---------------------------------------|----------------------------------------------------------------------------------------------------|
| Vehicle   |           | Sensors                               | Temperature                                                                                           |
| 53166R 00 |           | Zone 1<br>Zone 2<br>Relative humidity | Reeffe timpersture 2006 1 (80.6079)<br>Reeffe timpersture 2002 2 (80.6079)<br>Relative humidity (89%) |
| Setpoint  | Threshold | Status                                | Notification                                                                                          |
|           |           | •                                     | On Off                                                                                                |

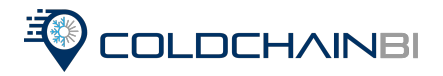

#### CHANGING YOUR DEVICE NAME

- 1. Navigate to the Vehicles & Assets page
- 2. Select the device you would like to change
- 3. Enter your desired name in the description field
- 4. Select save

| Asset             | Health            | Audio feedback | Extended services | Rate plan | Settings |  |
|-------------------|-------------------|----------------|-------------------|-----------|----------|--|
| ASSET INFORMATION |                   | MATION         |                   |           |          |  |
| Na                | Name/Description: |                | 21628 00          |           |          |  |
|                   |                   |                |                   |           |          |  |

# VIEWING YOUR DATA HISTORY IN THE COLOCHAINBI ADD-IN

- 1. Navigate to the ColdChainBI and select Data History
- 2. Select the time frame and vehicle you would like to view
- 3. Select Apply Changes

| Data History (AMARIZZO   | Total items 1       |
|--------------------------|---------------------|
| A3364 0.L                |                     |
| Refer temperature axes 1 | NAME<br>WHORE IN AN |
| Renfer Temperature zon 2 | 0.01/0.2121 / 8.4 # |

**\*NOTE:** You can change the date period you are viewing by clicking on the options section at the top of the page.

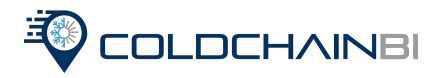

### VIEWING TRIP HISTORY

- 1. Navigate to the ColdChainBI Add-in and select Trip History
- 2. Select the time frame and devices you would like to view
- 3. Select apply changes

| Trip | History                                   |            |                     |                        |                  |                      |                          | <ul> <li>06/00</li> </ul> |
|------|-------------------------------------------|------------|---------------------|------------------------|------------------|----------------------|--------------------------|---------------------------|
| Mon  | Jun 06 - Mon Jun 06 53166R OO             | Total stop | o duration 3h Om    | Total driving duration | Os T             | otal idling duration | <b>Os</b> Total Distance | Omi                       |
| 1    | 11320 NW 112th Ct, Doral, FL 33178, USA   | Stopped    | 11:55 pm - 01:55 am |                        | Stop duration    | 2h 0m                | Idling                   | 0s                        |
| 0    |                                           | Driving    | 01:55 am - 01:55 am |                        | Driving duration | 0s                   | Distance                 | Omi                       |
| 2    | 11320 NW 112th Ct, Doral, FL 33178, USA   | Stopped    | 01:55 am - 02:55 am |                        | Stop duration    | 1h 0m                | Idling                   | 0s                        |
| 0    |                                           | Driving    | 02:55 am - 02:55 am |                        | Driving duration | Os                   | Distance                 | Omi                       |
| •    | 11320 NW 138th St, Medley, FL 33178, USA  | Stopped    | 02:55 am - 03:55 am |                        | Stop duration    | 1h 0m                | Idling                   | 0s                        |
| 0    |                                           | Driving    | 03:55 am - 03:55 am |                        | Driving duration | 0s                   | Distance                 | Omi                       |
| •    | 13700 NW 115th Ave, Medley, FL 33178, USA | Stopped    | 03:55 am - 04:55 am |                        | Stop duration    | 1h 0m                | Idling                   | 0s                        |
| 0    |                                           | Driving    | 04:55 am - 04:55 am |                        | Driving duration | 0s                   | Distance                 | Omi                       |
| •    | 11320 NW 112th Ct, Doral, FL 33178, USA   | Stopped    | 04:55 am - 08:52 am |                        | Stop duration    | Os                   | Idling                   | 0s                        |

### VIEWING COLDCHAINBI ON THE MAP

- 1. Navigate to the Map page
- 2. Select the vehicle you would like to view
- 3. Hover over the vehicle on the map using your mouse

**NOTE:** You can view current temperature reportings on the map for each vehicle, as well as trip information

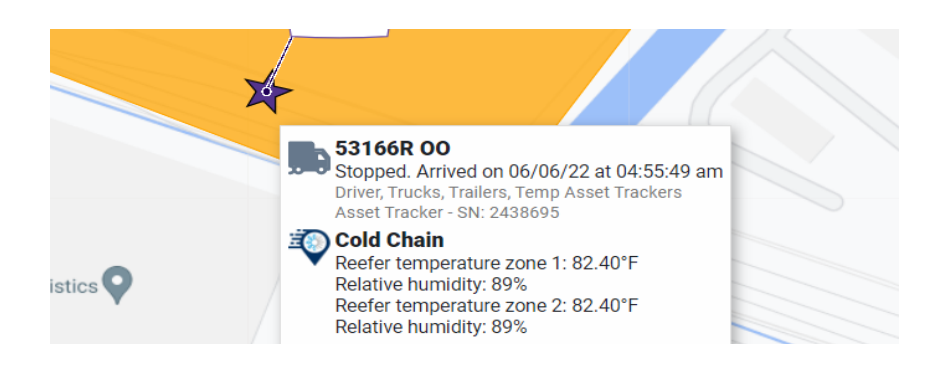

# VIEWING YOUR DATA HISTORY IN ENGINE & DEVICE MEASUREMENTS

- 1. Navigate to the Engine & Maintenance page, select engine and device, then select measurements
- 2. Select the time period you would like to view and the device
- 3. Select apply changes

**NOTE:** You will be able to see the date, time, and measurement for each ping

|                               |                       | E E      | ngine & Maintenance       | ^ |                                     |                  |
|-------------------------------|-----------------------|----------|---------------------------|---|-------------------------------------|------------------|
|                               |                       | <b>.</b> | Fuel Transaction Provider |   | Low battery                         |                  |
| Reefer temperature zone 1     |                       |          | Engine and Device         | • | Asset Monitoring                    |                  |
| 06/06/22 12:00:00 am          | 30.5<br>30            | 0        | Fuel and EV Energy Usage  |   | Faults                              | 30.5<br>30<br>30 |
| 06/06/22 12:07:23 am          | 30                    | ß        | Asset Inspection          |   | Measurements                        | 30<br>30<br>30   |
| 06/06/22 12:12:34 am          | 30                    | m        | Trailore                  |   | Diagnostics<br>06/06/22 12:32:55 am | 30<br>30         |
| Engine Measur                 | rements 🗆             |          |                           |   |                                     |                  |
| 53166R OO Driver, Trucks, Tra | ilers, Temp Asset Tra | ckers    |                           |   |                                     |                  |
| Battery level                 |                       |          |                           |   |                                     |                  |
| Battery voltage               |                       |          |                           |   |                                     |                  |
| Heading                       |                       |          |                           |   |                                     |                  |
| Ignition status               |                       |          |                           |   |                                     |                  |
| Low battery                   |                       |          |                           |   |                                     |                  |
| Reefer temperature zone 1     |                       |          |                           |   |                                     |                  |
| Reefer temperature zone 2     |                       |          |                           |   |                                     |                  |
| Relative humidity             |                       |          |                           |   |                                     |                  |

Satellites

Temperature

Speed